## Single-Crystal X-ray Diffraction

I) Data ReductionII) Structural Analysis

#### Open the .par file

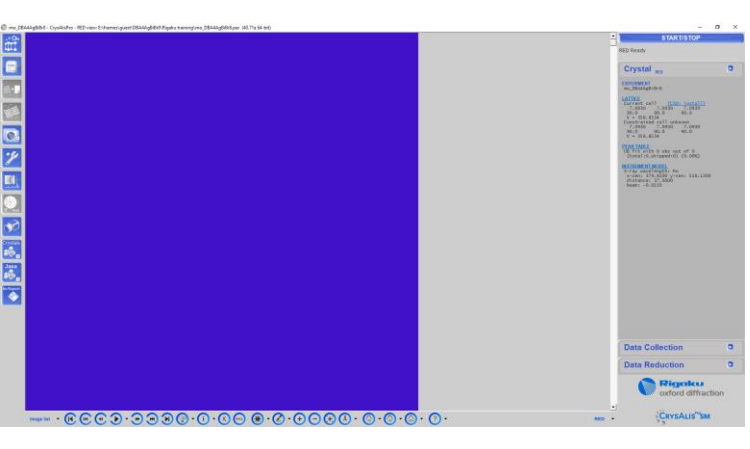

#### Import your data

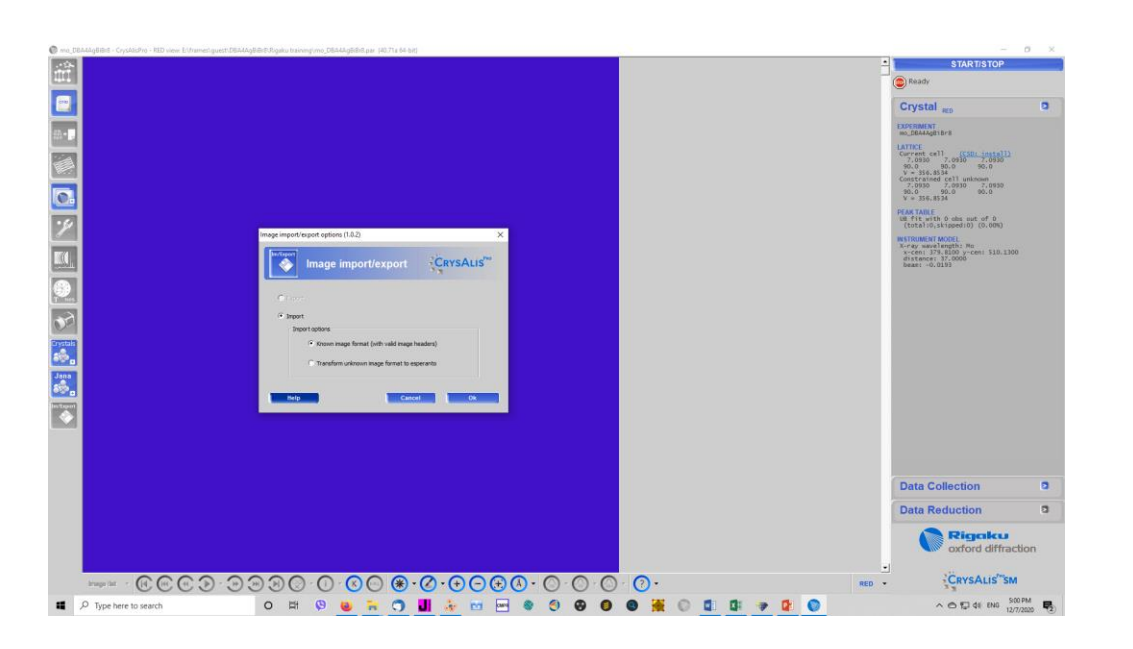

| Knov                                                                                                    | vn format selector (1.0.2                                                                                                    | 2)                                                                                                    |
|----------------------------------------------------------------------------------------------------|----------------------------------------------------------------------------------------------------|----------------------------------------------------------------------------------------------------|
|                                                                                                    | Known formats with vali                                                                                                    | id headers                                                                                                    |
|                                                                                                    | 🔿 Dtrek (Rigaku)                                                                                                    | rigaku - CCD/Pilatus, no curved IP                                                                                                    |
|                                                                                                    | C MAR/Rayonix                                                                                                    | marNNNN, pck, img - IP, CCD, Rayonix with Mar formats                                                                                                    |
|                                                                                                    | Saxi (Bruker)                                                                                                    | sax, sfrm - smart (with unwarp format), Apex,<br>Photon2/50/100                                                                                                    |
|                                                                                                    | C Dectris                                                                                                    | $cbf$ - simple $\ldots$ setup with single spindle type PX                                                                                                    |
| 1                                                                                                    | Help                                                                                                    | Cancel Ok                                                                                                    |
|                                                                                                    |                                                                                                    |                                                                                                    |
|                                                                                                    |                                                                                                    |                                                                                                    |
| un lis                                                                                                    | t and aliases file generator for                                                                                                    | SAXI data collections                                                                                                    |
| tun lis<br>This c                                                                                                    | t and aliases file generator for<br>dialog allows you to quickly genera                                                                                                    | SAXI data collections<br>ate a ".run file and aliases file for the data reduction of a SAXI data set!                                                                                                    |
| This o<br>1) You                                                                                                    | t and aliases file generator for t<br>fialog allows you to quickly genera<br>u select image name_1_1.sax or n                                                                                                    | SAXI data collections<br>ate a ".run file and aliases file for the data reduction of a SAXI data set!<br>ame01.001 or name_01_0001.stm                                                                                                    |
| This of<br>1) You<br>2) You                                                                                                    | t and aliases file generator for<br>tialog allows you to quickly genera<br>u select image name_1_1.sax or n<br>u select the last image to be consi<br>us the file.                                                                                                    | SAXI data collections<br>ite a ".run file and aliases file for the data reduction of a SAXI data set!<br>ame01.001 or name_01_0001.stm<br>dered [lt is assumed that all frames between these two are available]                                                                                                    |
| This of<br>1) You<br>2) You<br>3) Sar<br>4) You                                                                                                    | t and aliases file generator for<br>tialog allows you to quickly genera<br>u select image name_1_1.sax or n<br>u select the last image to be consi<br>ve the file<br>u will be promoted for entering som                                                                                                    | SAXI data collections<br>ate a ".run file and aliases file for the data reduction of a SAXI data set!<br>ame01.001 or name_01_0001.sfm<br>dered [It is assumed that all frames between these two are available]<br>re critical parameters (usually default values are 0K, as they are taken from imag                                                                                                    |
| This of<br>1) You<br>2) You<br>3) Sar<br>4) You<br>5) Fin                                                                                                    | t and aliases file generator for<br>fieldg allows you to quickly genera<br>u select image name_1_1.sax or n<br>u select the last image to be consi<br>ve the file<br>u will be prompted for entering som<br>ally a new CrysAlsPro instance wil                                                                                                    | SAXI data collections<br>ate a ".run file and aliases file for the data reduction of a SAXI data set!<br>ame@1.001 or name_01_0001.sfm<br>deted [It is assumed that all frames between these two are available]<br>the critical parameters (usually default values are DK, as they are taken from imag<br>ble launched with the SAXI data set added to the experiment list                                                                                                    |
| un lis<br>This c<br>1) You<br>2) You<br>3) Sar<br>4) You<br>5) Fin<br>NOTE                                                                                                    | t and aliases file generator for :<br>fialog allows you to quickly genera<br>u select image name_1_1.sx or n<br>u select the last image to be consi<br>ve the file<br>uwil be prompted for entering som<br>ally a new CrysAlisPro instance wil<br>:: Using CrysAlisPro you can proce                                                                                                    | SAXI data collections<br>are a ".run file and aliases file for the data reduction of a SAXI data set<br>are@1.001 or name_01_0001.stm<br>dered [It is assumed that all traines between these two are available]<br>he critical parameters (usually default values are 0K, as they are taken from imag<br>It be launched with the SAXI data set added to the experiment list<br>ass only SAXI images from APEX1/2, Photon2/50/100 detectors!                                                                                                    |
| un lis<br>This c<br>1) You<br>2) You<br>3) Sar<br>4) You<br>5) Fin<br>NOTE                                                                                                    | t and aliases file generator for<br>fialog allows you to quickly genera<br>a select mage name_1_1.as or nr<br>us select the last image to be consi<br>we the file<br>u will be prompted for entering son<br>ally a new CuysAlisPro instance will<br>:: Using CuysAlisPro you can proce                                                                                                    | SAXI data collections<br>Ate a ".run file and aliases file for the data reduction of a SAXI data set<br>ame01.001 or name_01_0001.sfm<br>dered [It is assumed that all frames between these two are available]<br>the critical parameters (usually default values are 0K, as they are taken from imag<br>It be launched with the SAXI data set added to the experiment list<br>asso nJy SAXII images from APEX1/2, Photon2/50/100 detectors!                                                                                                    |
| un lis<br>This c<br>1) You<br>2) You<br>3) Sar<br>3) Sar<br>3) Sar<br>4) You<br>5) Fin<br>5) Fin<br>Firs                                                                                                  | t and aliases file generator for '<br>fialog allows you to quickly genera<br>a select timage name1.i.ax or n<br>is select the last image to be consi<br>ve the file<br>a will be prompted for entering sorn<br>ally a new CuysAisPro instance will<br>:: Using CuysAisPro you can proce<br>t de SAVI de file '_1_1.sax or "01                                                                                                    | SAXI data collections<br>see a ".run file and aliases file for the data reduction of a SAVI data set!<br>ame01.001 or name_01_0001.sfm<br>dered [It is assumed that all frames between these two are available]<br>the critical parameters (usually default values are OK, as they are taken from imag<br>It be launched with the SAVI data set added to the experiment list<br>ess only SAVI images from APEX1/2, Photon2/50/100 detectors!<br>.001 or "_01_0001.sfm)                                                                                                    |
| un lis<br>This c<br>1) You<br>2) You<br>3) Sar<br>4) You<br>5) Fin<br>NOTE                                                                                                    | t and aliases file generator for 1<br>fialog allows you to quickly genera<br>a select timage name_1_1.ax or n<br>u select the last image to be consi<br>ve the file<br>u will be prompted for entering son<br>ally a new CrysAlsPro instance will<br>be using CrysAlsPro you can proce<br>t de SAVI de file (*_1_1.ax or *01<br>Browsen/a                                                                                                    | SAXI data collections<br>see a ",run file and aliases file for the data reduction of a SAVI data set!<br>ame01.001 or name_01_0001.sfm<br>dered [it is assumed that all frames between these two are available]<br>the critical parameters (usually default values are 0K, as they are taken from imag<br>It be launched with the SAVI data set added to the experiment list<br>ass only SAVI images from APEX1/2, Photon2/50/100 detectors!<br>.001 or *_01_0001.sfm)                                                                                                    |
| un lis<br>This c<br>1) Yoi<br>2) Yoi<br>3) Sa'<br>4) Yoi<br>5) Fin<br>NOTE                                                                                                    | t and aliases file generator for 1<br>fialog allows you to quickly genera<br>a select the last image to be consi<br>we the file<br>a will be prompted for entering son<br>ally a new CuysAisPro instance will<br>be using CuysAisPro you can proce<br>t do SAXI do file (*_1_1.sex or *01<br>Browsen n/a<br>t do SAXI do file                                                                                                    | SAXI data collections<br>te a ",run file and aliases file for the data reduction of a SAVI data set!<br>ame01.001 or name_01_0001 rfm<br>dered (It is assumed that all frames between these two are available)<br>the critical parameters (usually default values are 0K, as they are taken from imag<br>It be launched with the SAVI data set added to the experiment list<br>ass only SAVI images from APEX1/2, Photon2/50/100 detectors!<br>.001 or *_01_0001.sfm)                                                                                                    |
| un lis<br>This c<br>1) You<br>2) You<br>3) Sa<br>3) Sa<br>3) Sa<br>4) You<br>5) Fin<br>5) Fin<br>Firs<br>Las                                                                                              | t and aliases file generator for 1<br>failog allows you to quickly genera<br>a select the last image to be consi<br>we the file<br>u will be prompted for entering son<br>ally a new CuysAisPro instance will<br>E: Using CuysAisPro you can proce<br>t dc SAXI dc file (*_1_1.sax or *01<br>Browse n/a                                                                                                    | SAXI data collections<br>the a ",run file and aliases file for the data reduction of a SAVI data set!<br>ame01.001 or name_01_0001 :frm<br>dered (It is assumed that all frames between these two are available)<br>the critical parameters (usually default values are 0K, as they are taken from imag<br>It be launched with the SAVI data set added to the experiment list<br>ass only SAVI images from APEX1/2, Photon2/50/100 detectors!<br>.001 or *_01_0001.:frm)                                                                                                    |
| un lis<br>This c<br>1) You<br>2) You<br>3) Sar<br>4) You<br>5) Fin<br>NOTE<br>Las<br>Las<br>Addin<br>Futho                                                                                                | t and aliases file generator for 1<br>isalog allows you to quickly generator<br>a select timege name_1_1.ax or nu<br>a select the last image to be consi<br>we the file<br>u will be prompted for entering son<br>ally a new CuyaAisPro instance will<br>:: Using CuyaAisPro you can proce<br>t do SAVI do file (*_1_1.sx or *01<br>Browse n/a<br>t do SAVI do file<br>Browse n/a<br>:: The CMOS detectors Photon2/4<br>g these gaps.<br>smore make sure to mark fast sca                                                                                                    | SAXI data collections<br>te a ",run file and aliases file for the data reduction of a SAVI data set!<br>ame01.001 or name_01_0001 sfm<br>dered (It is assumed that all frames between these two are available)<br>the critical parameters (usually default values are 0K, as they are taken from imag<br>It be launched with the SAVI data set added to the experiment list<br>ass only SAVI images from APEX1/2, Photon2/50/100 detectors!<br>.001 or "_01_0001.sfm)<br>                                                                                                    |
| un lis<br>This c<br>1) You<br>2) You<br>3) Sa<br>3) Sa<br>4) You<br>5) Fin<br>5) Fin<br>5) Fin<br>5) Fin<br>5) Fin<br>5) Fin<br>5) Fin<br>5) Fin<br>5) Fin<br>5) Fin<br>80 TE<br>addin<br>Futhor<br>Const | t and aliases file generator for 1<br>failog allows you to quickly generator<br>a select timege name_1_1.ax or nr<br>u select the last image to be consi<br>ve the file<br>u will be prompted for entering son<br>ally a new CuysAisPro you can proce<br>t de SAXI de file (*_1_1.sx or *01<br>Browse n/a<br>t de SAXI de file (*_1_1.sx or *01<br>Browse n/a<br>t to SAXI de file (*_1_1.sx or *01<br>Browse n/a<br>t to SAXI de file (*_1_1.sx or *01<br>Browse n/a<br>t to SAXI de file support                                                                                                    | SAXI data collections<br>te a ".run file and aliases file for the data reduction of a SAVI data set!<br>ame01.001 or name_01_0001.sfm<br>dered (It is assumed that all frames between these two are available)<br>the critical parameters (usually default values are 0K, as they are taken from image<br>It be launched with the SAVI data set added to the experiment list<br>ess only SAVI images from AFEX1/2, Photon2/50/100 detectors!<br>.001 or "_01_0001.sfm)<br>50/100 are having gaps, which can be inspected in the "_am_RR_FFFF.sfm file<br>ns for overload refill in 'Edit runs'.                                                                                                    |
| un lis<br>This c<br>1) You<br>2) You<br>3) Sa<br>4) You<br>5) Fin<br>NOTE<br>Las<br>NOTE<br>Suth<br>Const                                                                                                 | t and aliases file generator for 1<br>fialog allows you to quickly genera<br>a select the last image name_1_1.axx or nu<br>select the last image to be consi<br>we the file<br>u will be prompted for entering sorn<br>ally a new CuysAlsPro instance will<br>bung CuysAlsPro you can proce<br>t dc SAXI do file ("_1_1.sax or "01<br><u>Browsee</u> n/a<br>t dc SAXI do file ("_1_1.sax or "01<br><u>Browsee</u> n/a<br>t dc SAXI do file ("_1_1.sax<br>or "01<br><u>Browsee</u> n/a<br>t dc SAXI do file ("_1_1.sax<br>or "01<br><u>Browsee</u> n/a<br>t dc SAXI do file ("_1_1.sax<br>or "01<br><u>Browsee</u> n/a<br>t dc SAXI do file ("_1_1.sax<br>or "01<br><u>Browsee</u> n/a<br>t dc SAXI do file ("_1_1.sax<br>or "01<br><u>Browsee</u> n/a<br>t dc SAXI do file ("_1_1.sax<br>or "01<br><u>Browsee</u> n/a<br>t dc SAXI do file ("_1_1.sax<br>or "01<br><u>Browsee</u> n/a                                                                                                    | SAXI data collections tea a".run file and aliases file for the data reduction of a SAVI data set ame01.001 or name_01_0001.sfm deted [It is assumed that all frames between these two are available] the critical parameters (usually default values are 0K, as they are taken from imag libe launched with the SAVI data set added to the experiment list ass only SAVI images from APEX1/2, Photon2/50/100 detectors! 0.01 or *_01_0001.sfm) 50/100 are having gaps, which can be inspected in the *_am_RR_FFFF.sfm file ns for overload refill in 'Edit runs'.  Cancel Savi                                                                                                    |
| un lis<br>This of<br>1) You<br>2) You<br>3) Sar<br>4) You<br>5) Fin<br>NOTE<br>Las<br>addin<br>Const                                                                                                    | t and aliases file generator for 1 isialog allows you to quickly genera u select the last image name_1_1.sex or nu u select the last image to be consi we the file u will be prompted for entering son aliy a new CuysAisPro instance wil Using CuysAisPro you can proce t de SAXI de file (*_1_1.sex or *01 Browsee n/a t de SAXI de file (*_1_1.sex or *01 Browsee n/a t the SAXI de file (*_1_1.sex or *01 Browsee n/a t the SAXI de file (*_1_1.sex or *01 Browsee n/a t the SAXI de file (*_1_1.sex or *01 Browsee n/a t the SAXI de file (*_1_1.sex or *01 Browsee n/a t the SAXI de file (*_1_1.sex or *01 Browsee n/a t the SAXI de file (*_1_1.sex or *01 Browsee n/a t the Browsee n/a t the Browsee n/a                                                                                                    | SAXI data collections te a ",run file and aliases file for the data reduction of a SAVI data set! ame01.001 or name_01_0001.afm dered (it is assumed that all frames between these two are available) the critical parameters (usually default values are DK, as they are taken from imag libe launched with the SAVI data set added to the experiment list ess only SAVI images from APEX1/2, Photon2/50/100 detectors! .001 or "_01_0001.sfm) 50/100 are having gaps, which can be inspected in the "_am_RR_FFFF.sfm file ns for overload refill in "Edit runs". Cancel S0/100                                                                                                    |
| un lis<br>This c<br>1) You<br>2) You<br>3) Sa'<br>4) You<br>5) Fin<br>NOTE<br>Las<br>Las<br>Las<br>Addin<br>Futhor<br>Consult                                                                             | t and aliases file generator for 1 isialog allows you to quickly genera u select the last image name_1_1.sax or nu u select the last image to be consi ve the file u will be prompted for entering son aliy a new CuysAisPro instance wil Using CuysAisPro you can proce t de SAXI de file (*_1_1.sax or "01 Browsee n/a t de SAXI de file (*_1_1.sax or "01 Browsee n/a t de SAXI de file Browsee n/a t de SAXI de file Browsee n/a t de SAXI de file Browsee n/a t de SAXI de file Browsee n/a t de SAXI de file Browsee n/a t de SAXI de file Browsee n/a t de SAXI de file Browsee n/a t de SAXI de file Browsee n/a t de SAXI de file Browsee n/a t de SAXI de file Browsee n/a t de SAXI de file Browsee n/a t de SAXI de file Browsee n/a t de SAXI de file Help the set of the set of the | SAXI data collections te a ",run file and aliases file for the data reduction of a SAVI data set! ame01.001 or name_01_0001.sfm dered (it is assumed that all frames between these two are available) the critical parameters (usually default values are 0K, as they are taken from image libe launched with the SAVI data set added to the experiment list ess only SAVI images from AFEX1/2, Photon2/50/100 detectors! .001 or "_01_0001.sfm)                                                                                                    |
| un lis<br>This c<br>1) Yor<br>2) Yor<br>3) Sar<br>4) Yor<br>5) Fin<br>NOTE<br>Las<br>Las<br>Las<br>Las<br>Las<br>Las<br>Las<br>Las<br>Las<br>Las                                                          | t and aliases file generator for 1<br>fialog allows you to quickly genera<br>a select mage name_1_1.axx or n<br>select the last image to be consi<br>we the file<br>u will be prompted for entering son<br>ally a new CuysAlsPro instance will<br>:: Using CuysAlsPro you can proce<br>t dc SAXI do file ("_1_1.sax or "01<br>Browses n/a<br>t dc SAXI do file ("_1_1.sax or "01<br>Browses n/a<br>t dc SAXI do file ("_1_1.sax<br>more make sure to mark fast sca<br>it help for hutter details!<br>Help<br>ind aliases file generator for S<br>log allows you to quickly generat                                                                                                    | SAXI data collections te a ",run file and aliases file for the data reduction of a SAVI data set! ame01.001 or name_01_0001.sfm dered (it is assumed that all frames between these two are available) the critical parameters (usually default values are 0K, as they are taken from imag libe launched with the SAVI data set added to the experiment list ass only SAVI images from AFEX1/2, Photon2/50/100 detectors! .001 or "_01_0001.sfm) 50/100 are having gaps, which can be inspected in the "_am_BR_FFFF.sfm file ns for overload refill in 'Edit runs'                                                                                                    |
| un lis<br>This c<br>1) Yor<br>2) Yor<br>3) Sar<br>4) Yor<br>5) Fin<br>NOTE<br>Las<br>Const<br>List a<br>is dia<br>You s                                                                                   | t and aliases file generator for 1<br>isalog allows you to quickly genera<br>a select the last image name_1_1.asx or nu<br>select the last image to be consi<br>ve the file<br>u will be prompted for entering sorn<br>ally a new CysAlisPro you can proce<br>the SAVI do file ("_1_1.sax or "01<br><u>Browse</u> n/a<br>the SAVI do file ("_1_1.sax or "01<br><u>Browse</u> n/a<br>:: The DMOS detectors Photon2/a<br>phote gaps.<br>smore make sure to mark fast socal<br>the bp for further details!<br>Help<br>Ind aliases file generator for S<br>log allows you to quickly generat<br>elect image name_1_1.sax or na                                                                                                    | SAXI data collections tea a".run file and aliases file for the data reduction of a SAVI data set! ame01.001 or name_01_0001.rfm deted [It is assumed that all frames between these two are available) the critical parameters (usually default values are 0K, as they are taken from image libe launched with the SAVI data set added to the experiment list ass only SAVI images from APEX1/2, Photon2/50/100 detectoral .001 or "_01_0001.rfm)  50/100 are having gaps, which can be inspected in the "_am_RR_FFFF.sfm file ns for overload refill in 'E dit runs'.  Cancel Sove AXI data collections e a ".run file and aliases file for the data reduction of a SAVI data set! ume01.001 or name_01_0001.sfm |

NDTE: Using CrysAlisPro you can process only SAXI images from APEX1/2, Photon2/50/100 detectors!

Browse E:\frames\guest\DBA4AgBiBr8\Rigaku training\mo\_DBA4AgBiBr8\_01\_0001.sfm

Last do SAXI do file ----

1

2

3

Browse E:\frames\guest\DBA4AgBiBr8\Rigaku training\mo\_DBA4AgBiBr8\_07\_0096.sfm

NOTE: The CMOS detectors Photon2/50/100 are having gaps, which can be inspected in the \*\_am\_RR\_FFFE.stm files. CAP is adding these gaps. Furthermore makes use to mark fast scans for overload refill in 'Edit runs'. Consult help for further details!

Help

#### Once you have the data in (click ok through the questions, defaults seem to be ok)

顺 mo\_DBA4AgBiBr8 - CrysAlisPro - RED view: E:\frames\guest\DBA4AgBiBr8\Rigaku training\mo\_DBA4AgBiBr8.par (40.71a 64-bit)

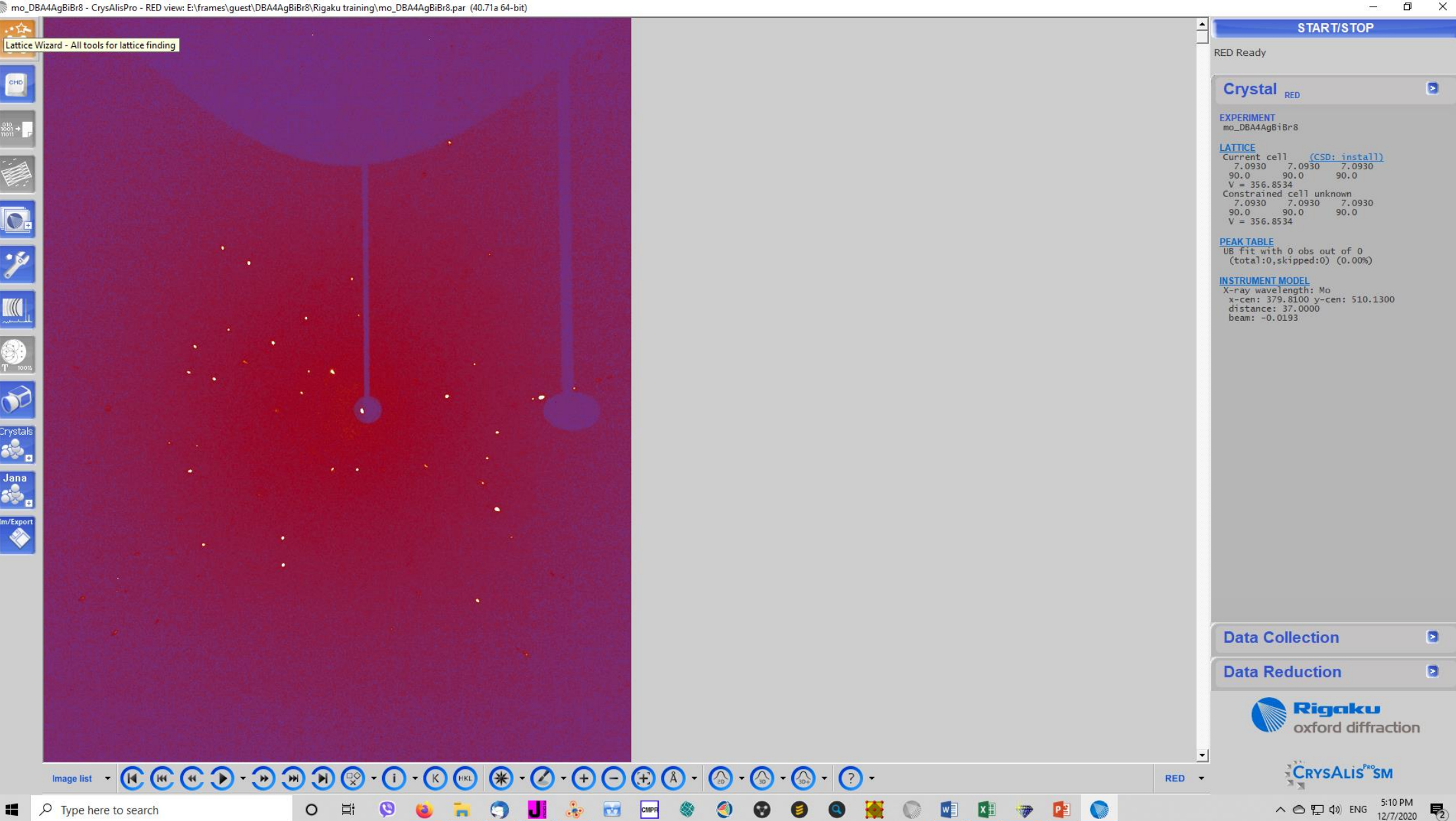

#### Find the peaks and index them

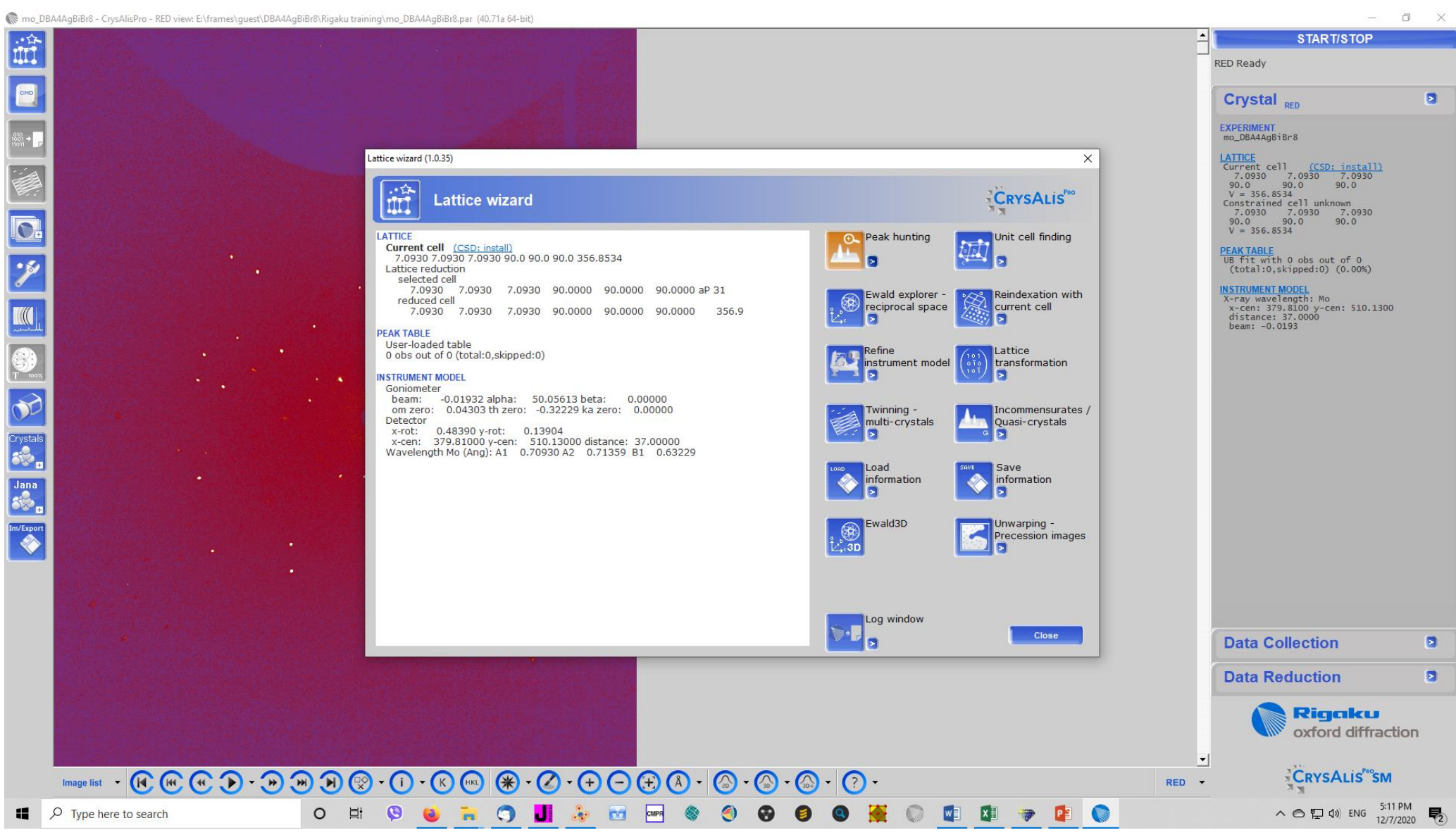

#### Find your unit cell

🜾 mo\_DBA4AgBiBr8 - CrysAlisPro - RED view: E:\frames\guest\DBA4AgBiBr8\Rigaku training\mo\_DBA4AgBiBr8.par (40.71a 64-bit)

- 0 ×

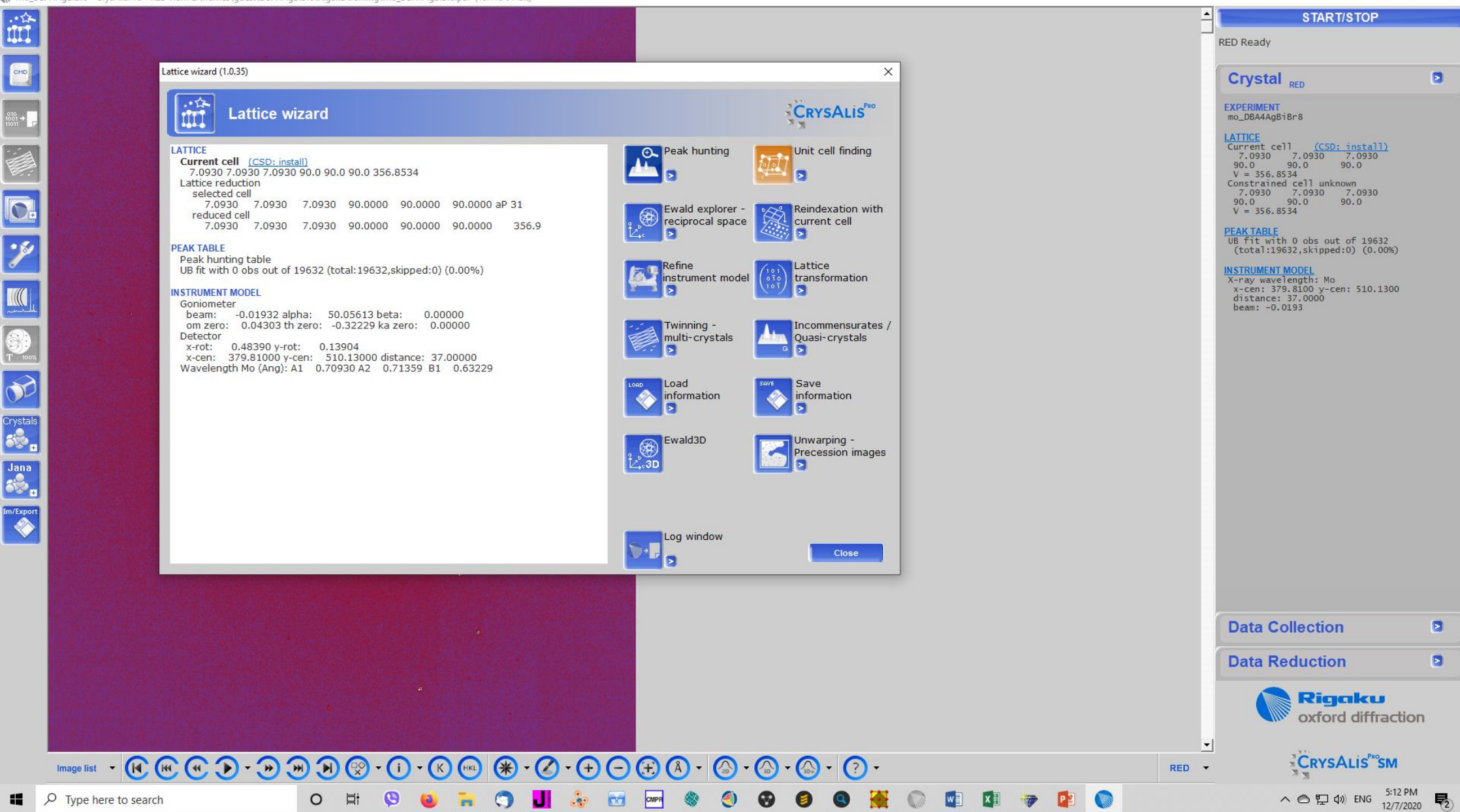

Look at your indexed reflections. Do you index most of them? Refine instrument model (if needed)

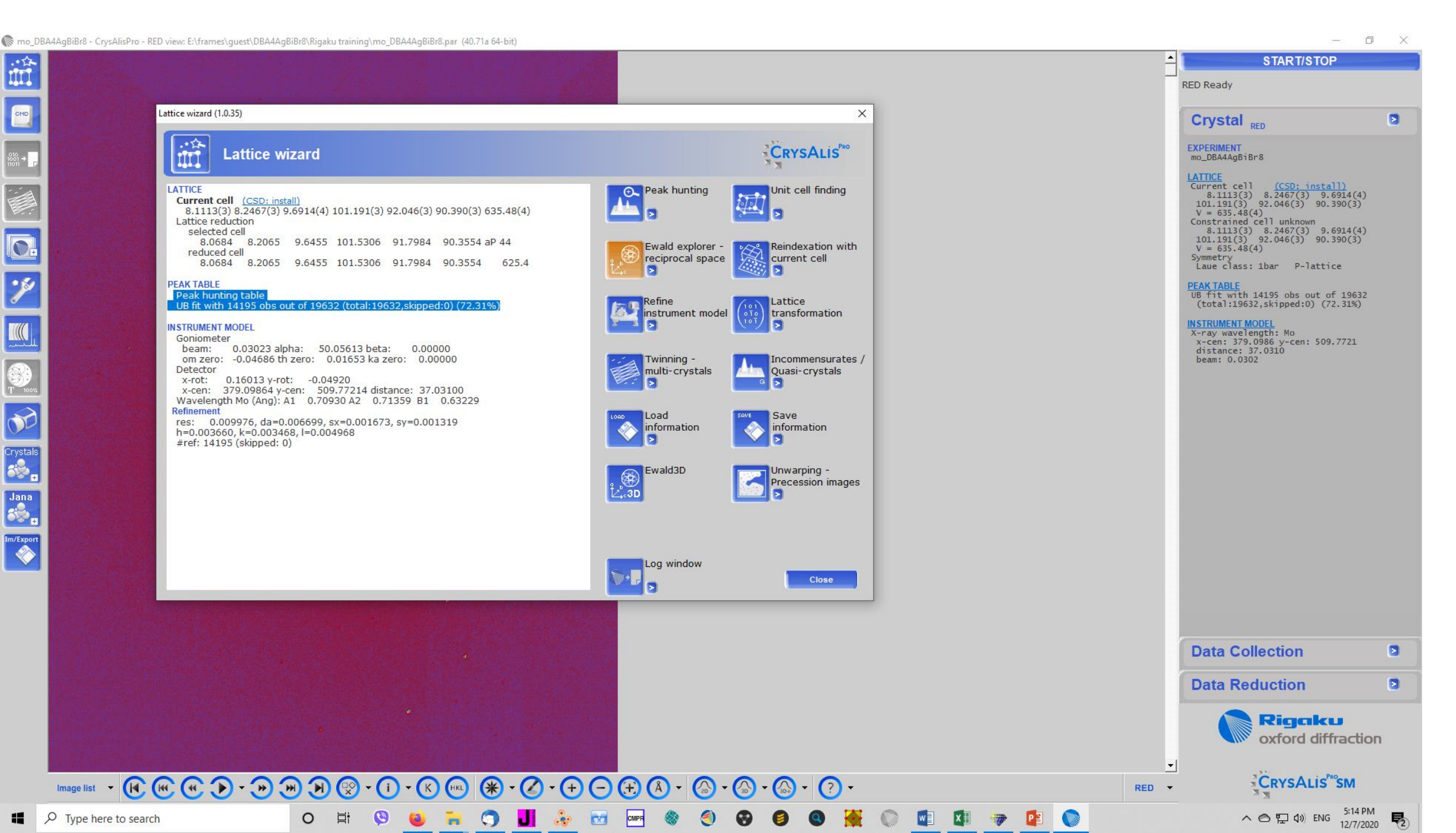

These are your indexed peaks. Play around by rotating and using the GUI settings menu

| Ewald Explorer (1.0.5)                           |                                                                                                    | – 🗆 X                                                                                                    |
|--------------------------------------------------|----------------------------------------------------------------------------------------------------|----------------------------------------------------------------------------------------------------|
|                                                  | annument K at bt ct k mar views ortho - K k at GUI settings                                                                                                    | CRYSALIS <sup>***</sup>                                                                                                    |
|                                                  | -a*<br>-b*<br>-b*                                                                                                    | Crystal                                                                                                    |
|                                                  | Ewald Explorer options 1.1.1                                                                                                    |                                                                                                    |
|                                                  | Appearance<br>Size of peaks                                                                                                    | LATTICE (CSD:install)<br>8.1113(3) 8.2467(3) 9.6914(4)<br>101.191(3) 92.046(3) 90.390(3)<br>V = 635.48(4) aP. index: 72.31%                              |
|                                                  | Latice overlay and gnomonic vectors thickness                                                                                                    | Overlay off                                                                                                    |
|                                                  |                                                                                                    | Activate twin / multicrystal Activate incommensurate peaks                                                                                               |
|                                                  | Background color (bottom)                                                                                                    |                                                                                                    |
|                                                  | Latticelt color                                                                                                    |                                                                                                    |
|                                                  | User interface settings                                                                                                    | Distribution histograms [2 vectors projection 0-1-2]                                                                                                    |
|                                                  | Toolbar position: Cup C down                                                                                                    | a" axis                                                                                                    |
|                                                  | Compatibility<br>Save hidden peaks with skip flag (on exit)                                                                                                    | b* axis                                                                                                    |
|                                                  | x0 = 379.10 <b>★ X0</b>                                                                                                    | c* axis                                                                                                    |
|                                                  | $y_0 = 509.77$ ( ) Show $y_0 = 509.77$ ( ) Show $y_0 = 509.77$                                                                                                    |                                                                                                    |
|                                                  | le contra de la contra de la co |                                                                                                    |
| -                                                |                                                                                                    |                                                                                                    |
|                                                  |                                                                                                    | Filters                                                                                                    |
|                                                  |                                                                                                    | Selection/Lattice-It                                                                                                    |
|                                                  |                                                                                                    | # Indexed Wrong Color                                                                                                    |
|                                                  | in a second second second second second second second second second second second second second second second s                                                                                                    | v         1         v         14195         v         5457           2         0         0         0         0           3         0         0         0 |
|                                                  |                                                                                                    |                                                                                                    |
| Peaks: visible - 19632, hidden - 0, selected - 0 | MWheel: View Finder, cycle through found views or push to refresh.       X: 957 Y: 50                                                                                                    |                                                                                                    |
| Type here to search                              | o 🛱 🔇 😜 🦐 🧊 📕 🗞 🐨 🔤 🌒 🌒 🏵 🎒 🎱 🙀 🕼 🕼 🐲 😫 🕥                                                                                                    | へ 〇 記 (1) ENG 5:19 PM<br>12/7/2020 <b>見</b>                                                                                                    |

#### Don't forget to look at the other aspects of projections (stereo and gnomonic are quite instructive)

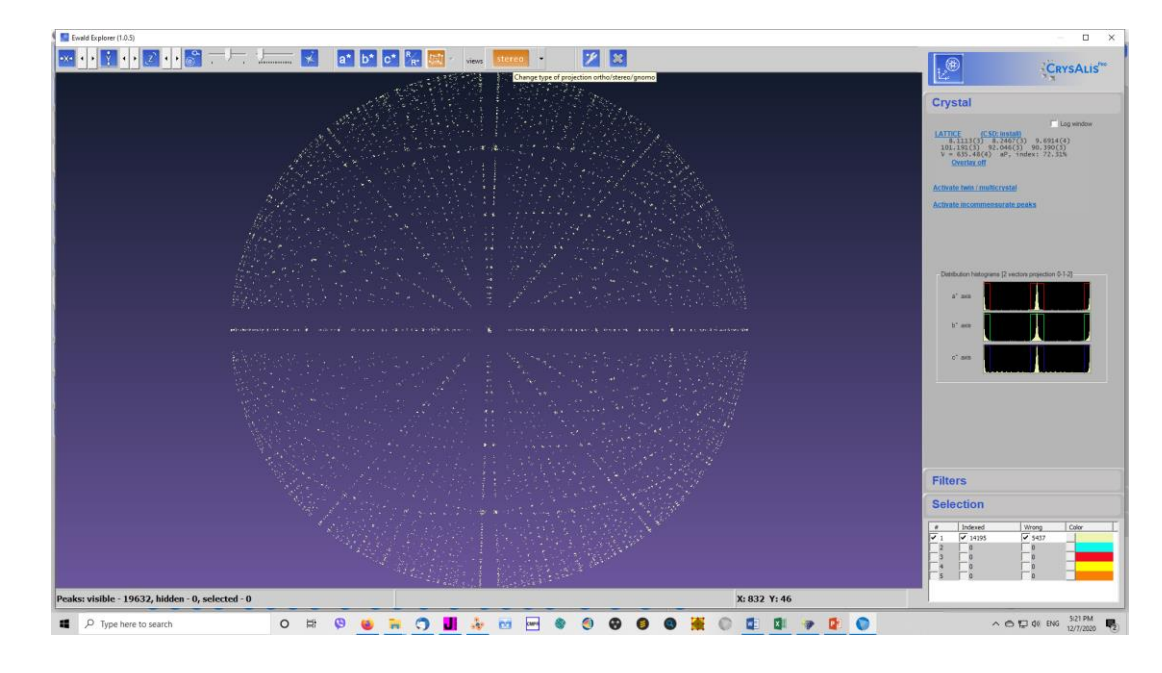

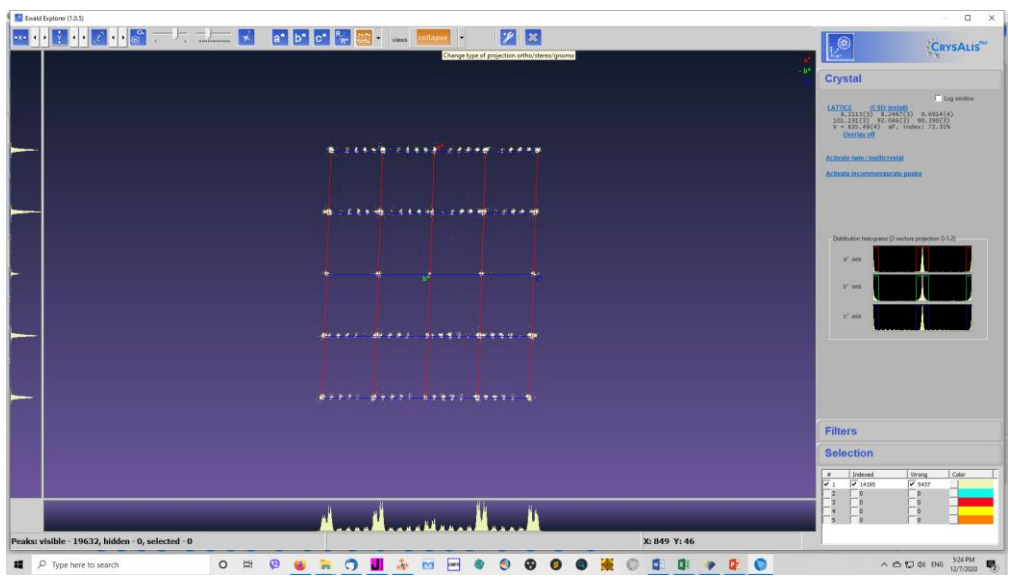

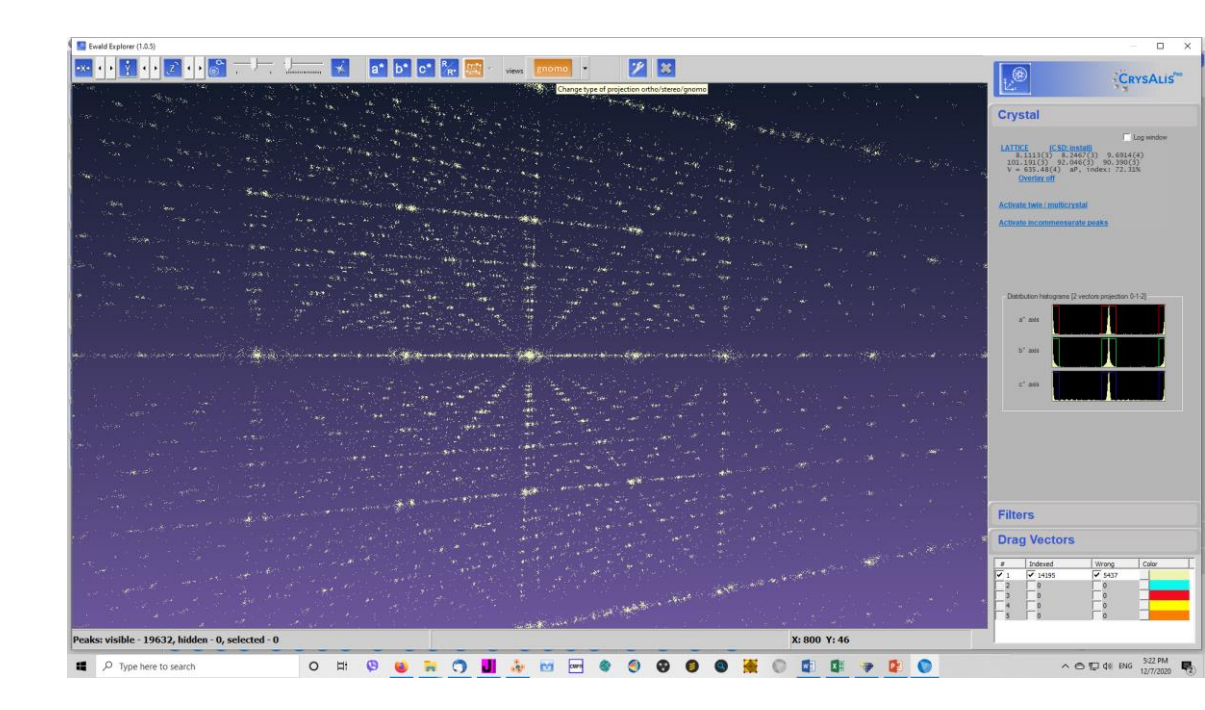

### Probably a twin (or wrong indexing, less likely). Activate the menu for twinning on the right hand side

| 🔝 Ew    | ald Explorer (1.0.5)                        |                                                                                                    |                                                                                                    | - 🗆 X                                                                                                    |
|---------|---------------------------------------------|----------------------------------------------------------------------------------------------------|----------------------------------------------------------------------------------------------------|----------------------------------------------------------------------------------------------------|
| •ו      |                                             | ·····································                                                                                                    | n na serie - and series - and series                                                                                                    | CRYSALIS***                                                                                                    |
| F       |                                             | المعاصة مغامه معاملا معوامه المغامة ولا الا                                                                                                    | −b*<br>≠≠:¥elwite site vite i                                                                                                    | Crystal                                                                                                    |
|         |                                             | · · · · · · · · · · · · · · · · · · ·                                                                                                    | e e e e e e e e e e e e e e e e e e e                                                                                                    | Log window<br>LATTICE (CSD: install)<br>8.1113 (3) 8.2467 (3) 9.6914 (4)<br>101.191 (3) 92.046 (3) 90.390 (3)<br>V = 635.48 (4) aP, index: 72.31%                      |
| -       |                                             |                                                                                                    | Automatic twin finding                                                                                                    | Overlay off Activate twin / multicrystal                                                                                                    |
|         | <i>i</i> ,                                  |                                                                                                    | Custom twin/multicrystal finding                                                                                                    | Activate incommensurate peaks                                                                                                    |
|         |                                             | مرها منها ويو <mark>المعارية وما بلام المما لمما حم حما المراك وي تعاريم.</mark><br>                                                                                                    | Find next component in shown peaks                                                                                                    |                                                                                                    |
|         | - * * .                                     |                                                                                                    | Custom component in wrong peaks                                                                                                    | - Distribution histograms [2 vectors projection 0-1-2]                                                                                                    |
| -       | ·                                           | ••••••••••••••••••••••••••••••••••••••                                                                                                    | Go to UM TWIN: UB matrix setup for twins                                                                                                    | b' axis                                                                                                    |
|         |                                             |                                                                                                    | n an an an an an an an an an an an an an                                                                                                    | c" axis                                                                                                    |
|         | s .                                         |                                                                                                    |                                                                                                    |                                                                                                    |
|         | مار به (<br>مر به (                         |                                                                                                    |                                                                                                    |                                                                                                    |
| <b></b> |                                             |                                                                                                    |                                                                                                    | Filtere                                                                                                    |
|         |                                             | · · · · · · · · · · · · · · · · · · ·                                                                                                    |                                                                                                    | Selection/Lattice-It                                                                                                    |
| ŀ       |                                             | a a second de la construction de la construction de la construction de la construction de la construction de la<br>La construction de la construction de la construction de la construction de la construction de la construction d |                                                                                                    | #         Indexed         Wrong         Color           ✓         1         ✓         14195         ✓         5437           2         0         0         0         0 |
|         | · · · · · · · · · · · ·                     | and the second second second second second second second second second second second second second second secon                                                                                                    | All has not see the second second sec |                                                                                                    |
| Peaks   | : visible - 19632, hidden - 0, selected - 0 | Find next unit cell                                                                                                    | X: 1536 Y: 528                                                                                                    |                                                                                                    |
| 4       |                                             | 0 🛱 🕲 🝓 🐂 🌖 📕 🗞 🚾 🏽 🌒                                                                                                    | 8 8 8 🙀 💿 🖬 🐲 😰 🕥                                                                                                    | へ 〇 記 di) ENG 5:28 PM<br>12/7/2020 見                                                                                                    |

Second lattice found (lucky!). Most of the missing peaks found. The are due to a 180 degree rotations along b-axis

| Ewa      | ld Explorer (1.0.5)                       |                                                                                                    |                                                            | – 🗆 X                                                                                                    |
|----------|-------------------------------------------|----------------------------------------------------------------------------------------------------|------------------------------------------------------------|----------------------------------------------------------------------------------------------------|
| •ו       | ▶ 🛐 • ▶ 🔁 • ▶ 💕 └                         |                                                                                                    | × .                                                        | Cove Aris <sup>80</sup>                                                                                                    |
| ŀ        |                                           | د. 19. به م الادر به بها الادر الام مراجع الادر الادر الادر الادر الادر الادر الادر الادر الادر الادر            | >> Component #                                             | E. CRISTER                                                                                                    |
| ┝        |                                           | a the back of the best of the the the the the                                                                    | - Component #2                                             | Crystal                                                                                                    |
| F        |                                           |                                                                                                    |                                                            | Component #1 (CSD: install)                                                                                                    |
|          | 142                                       |                                                                                                    | and a second second second second                          | 8.2467 8.1113 9.6914 mP<br>92.046 101.191 90.390 635.5<br>indexing: 72.3% all / 72.3% visible                                                                                             |
|          |                                           |                                                                                                    |                                                            | Overlay off (group 1 color)           Component #2         (CSD: install)           8.2473         8.1114         9.6998         mP                                                       |
|          |                                           |                                                                                                    |                                                            | 92.035 101.174 90.289 636.1<br>indexing: 27.5% all / 27.5% visible<br>Overlay off (group 2 color)                                                                                         |
|          | <i>i</i> •                                |                                                                                                    |                                                            | Add next component (unindexed: 0%)                                                                                                    |
| <b> </b> | 1 • •                                     | مارمها وم المماروي وماريكة المحارجة الحمار من الحد الويارية.<br>ا                                                | a an an an an an an an a                                   | Deactivate twin / multicrystal                                                                                                    |
| <u> </u> |                                           | · · · · · · · · · · · · · · · · · · ·                                                                            | an and and an an an an ar ar                               | Rot(UB1,UB2)=-179,9841 deg                                                                                                    |
| <b> </b> | -                                         | · • • • • • • • • • • • • • • • • • • •                                                                          |                                                            |                                                                                                    |
| <u> </u> | ·                                         |                                                                                                    |                                                            | ×                                                                                                    |
|          |                                           |                                                                                                    |                                                            |                                                                                                    |
|          |                                           |                                                                                                    |                                                            |                                                                                                    |
|          | · . · ·                                   | τρο του του το το το το μο μο μο το το το το το το το το το το το το το                                          | ν το δεν το το Αυτ. Α. Α. Α. Α. Α. Α. Α. Α. Α. Α. Α. Α. Α. |                                                                                                    |
|          | s                                         | - me real and the new second of the second second of the second second second second second second second second |                                                            |                                                                                                    |
| <b> </b> | •                                         |                                                                                                    |                                                            |                                                                                                    |
|          |                                           |                                                                                                    |                                                            |                                                                                                    |
| -        |                                           |                                                                                                    |                                                            | (                                                                                                    |
| -        |                                           |                                                                                                    |                                                            | Filters                                                                                                    |
|          |                                           |                                                                                                    |                                                            | Selection/Lattice-It                                                                                                    |
|          |                                           |                                                                                                    |                                                            | #         Wrong         UB1         UB2         Overlapped         Color           ✓         1         ✓         39         ✓         10401         ✓         5398         ✓         3794 |
|          |                                           |                                                                                                    |                                                            |                                                                                                    |
|          |                                           | الم الله الله الله الله الله الله الله ا                                                                         |                                                            |                                                                                                    |
| Peaks    | visible - 19632, hidden - 0, selected - 0 | Open Check CSD tool                                                                                              | X: 1522 Y: 379                                             |                                                                                                    |
| -        | P Type here to search                     | o H: 🛯 😐 🐂 🌍 📕 🎂 📼 📟 🏼                                                                                           | 😌 🧐 🗑 🙀 💿 🚾 🕼 🐲 😰 💿                                        | へ 〇 口 句》 ENG 5:29 PM<br>12/7/2020 見                                                                                                    |

#### Close the Ewald menu.

#### A new "domain was found. The main domain is ~50% the second 25% and ~20% of reflections overlap

🕼 mo\_DBA4AgBiBr8 - CrysAlisPro - RED view: E:\frames\guest\DBA4AgBiBr8\Rigaku training\mo\_DBA4AgBiBr8.par (40.71a 64-bit)

0

-

- 0 X START/STOP 

\*

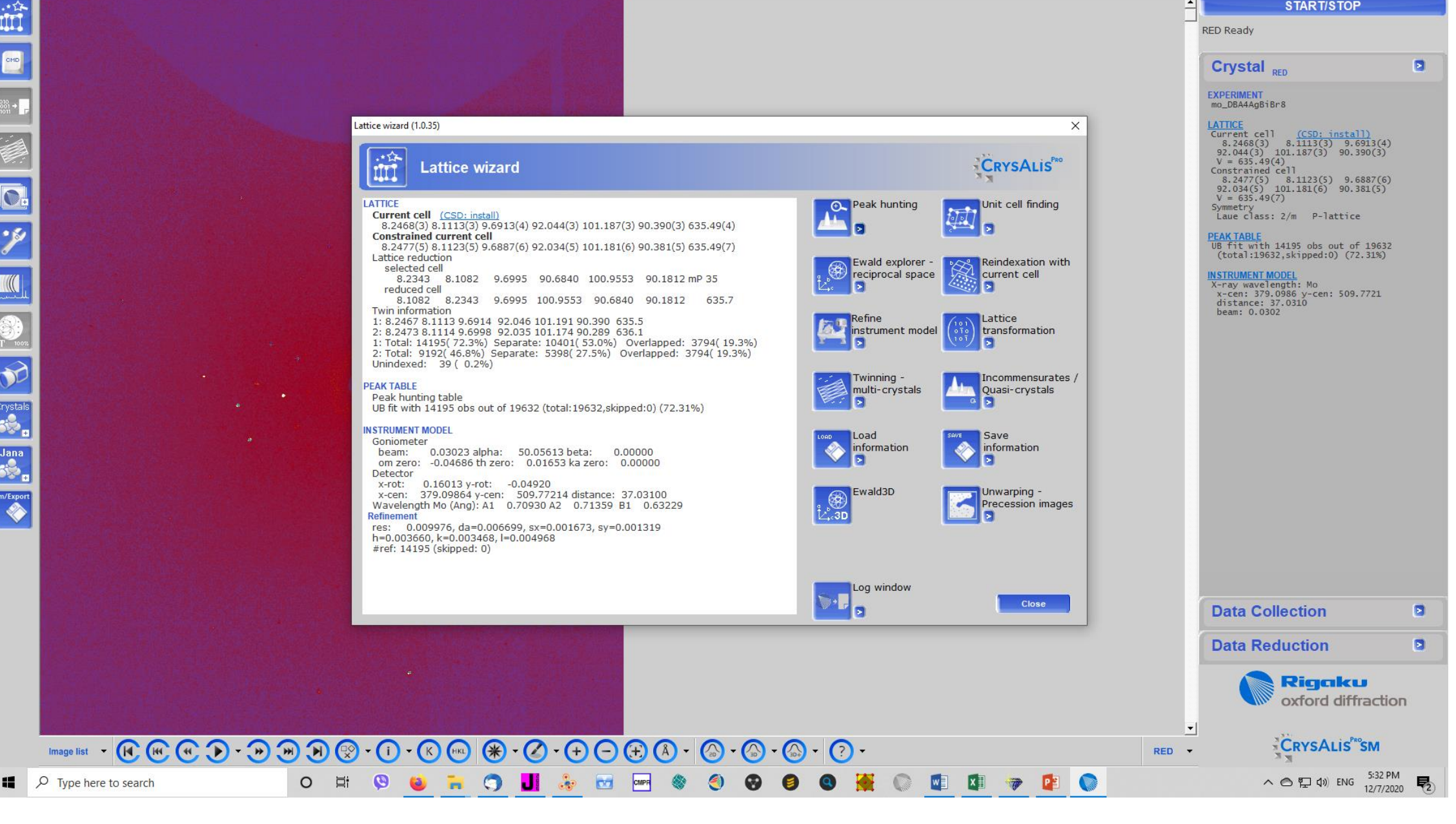

#### Save information and exit.

#### Menus are populated now with the correct parameters. You are ready for data reduction

– 0 × Compost and the second second i 4 START/STOP **RED** Ready Crystal RED EXPERIMENT mo\_DBA4AgBiBr8 LATTICE LATICE Current cell (CSD: install) 8.2468(3) 8.1113(3) 9.6913(4) 92.044(3) 101.187(3) 90.390(3) V = 635.49(4) Constrained cell 8.2477(5) 8.1123(5) 9.6887(6) 92.034(5) 101.181(6) 90.381(5) V = 635.49(7) Summatry Symmetry Laue class: 2/m P-lattice • 5 PEAK TABLE UB fit with 14195 obs out of 19632 (total:19632,skipped:0) (72.31%) INSTRUMENT MODEL X-ray wavelength: Mo x-cen: 379.0986 y-cen: 509.7721 distance: 37.0310 beam: 0.0302 Crystals Jana m/Export **Data Collection** Rigaku oxford diffraction CRYSALIS RED -へ の 記 (1)) ENG 5:35 PM 12/7/2020 O 🛱 🔇 😜 🦮 🧊 📕 😓 🚾 🕷 🌖 🚱 🎒 🌺 💿 🖬 🗱 🐲 📔 🕥 **P**2 -

#### Save information and exit.

#### Menus are populated now with the correct parameters. You are ready for data reduction

– 0 × Compost and the second second i 4 START/STOP **RED** Ready Crystal RED EXPERIMENT mo\_DBA4AgBiBr8 LATTICE LATICE Current cell (CSD: install) 8.2468(3) 8.1113(3) 9.6913(4) 92.044(3) 101.187(3) 90.390(3) V = 635.49(4) Constrained cell 8.2477(5) 8.1123(5) 9.6887(6) 92.034(5) 101.181(6) 90.381(5) V = 635.49(7) Summatry Symmetry Laue class: 2/m P-lattice • 5 PEAK TABLE UB fit with 14195 obs out of 19632 (total:19632,skipped:0) (72.31%) INSTRUMENT MODEL X-ray wavelength: Mo x-cen: 379.0986 y-cen: 509.7721 distance: 37.0310 beam: 0.0302 Crystals Jana m/Export **Data Collection** Rigaku oxford diffraction CRYSALIS RED -へ の 記 (1)) ENG 5:35 PM 12/7/2020 O 🛱 🔇 😜 🦮 🧊 📕 😓 🚾 🕷 🌖 🚱 🎒 🌺 💿 🖬 🗱 🐲 📔 🕥 **P**2 -

#### Data reduction

#### Press the option to start. This part can also be done automatically. Browse through the options and accept the defaults

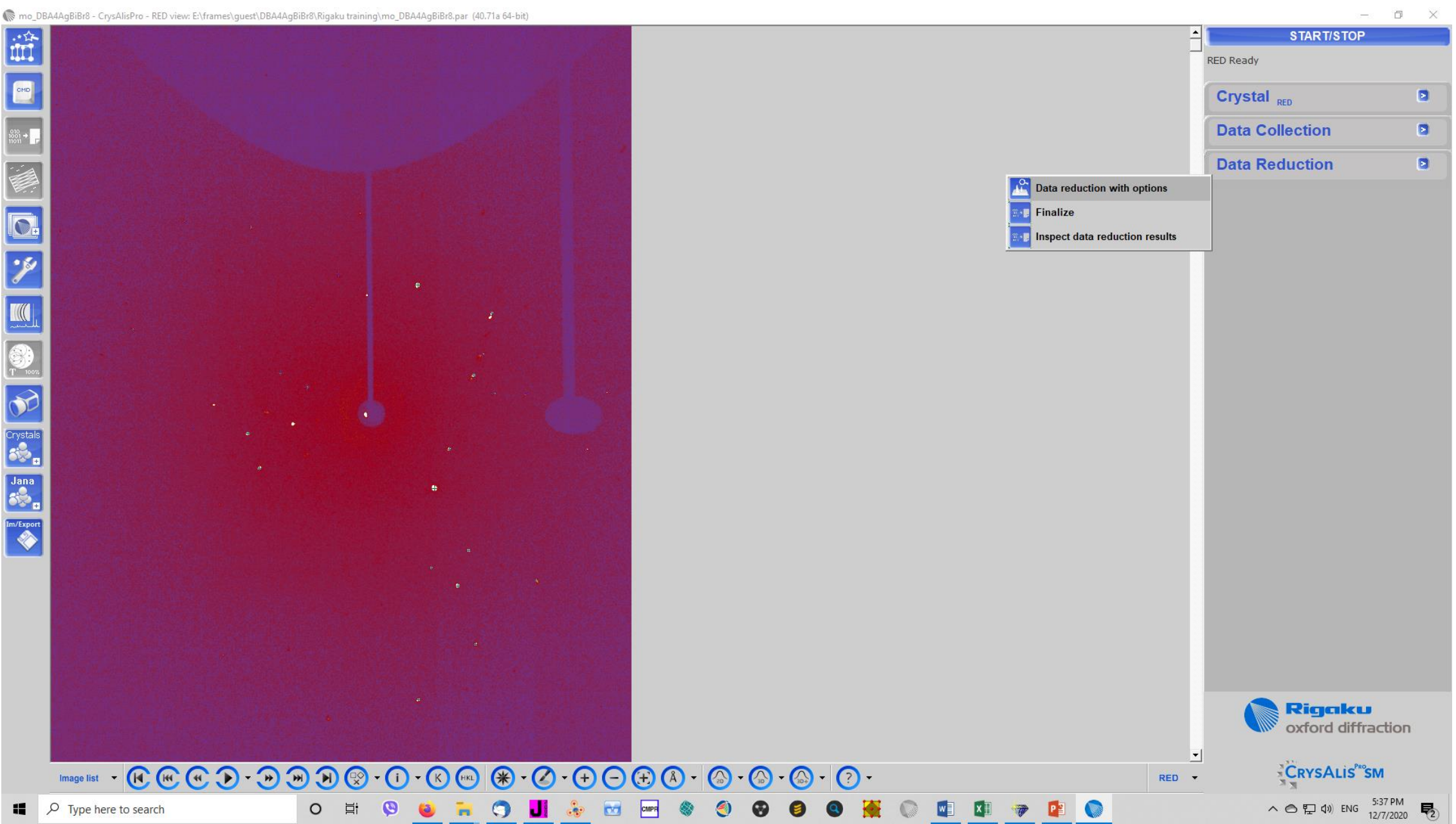

#### Integration on the indexed peaks starts. An .hkl file will be generated

CMPR

00

Remo\_DBA4AqBiBr8 - CrysAlisPro - RED view: E:\frames\guest\DBA4AqBiBr8\Rigaku traininq\mo\_DBA4AqBiBr8.par (40.71a 64-bit)

#### o × START/STOP RED Background accumulation image 222 of run 1 (image 201 of run 1)... **Data Collection Data Reduction** E.

FRAMES/RUNS In run list: 1523/7, used: 1523/7

3D PROFILE ANALYSIS (twin component #1) Frames done: 151 Reflections tested: 1892, used: 992

**3D INTEGRATION & FITTING** Frames done: 0 Fitted: 0, overflow: 0, hidden: 0 Outliers rejected: 0

> Rigaku oxford diffraction

CRYSALIS

へ Image: Contract A Contract A

**P**2

RED -

X∄

7

DATA REDUCTION OPTIONS 3D profile fitting used

Crystal RED

\*

.

Circ

C

3

H (H)

> 0

-

J.

0

.合 IIII

0.

Crystals

Jana

Once finished menu is populated. Go for the twin analysis to review it and finalize the data.

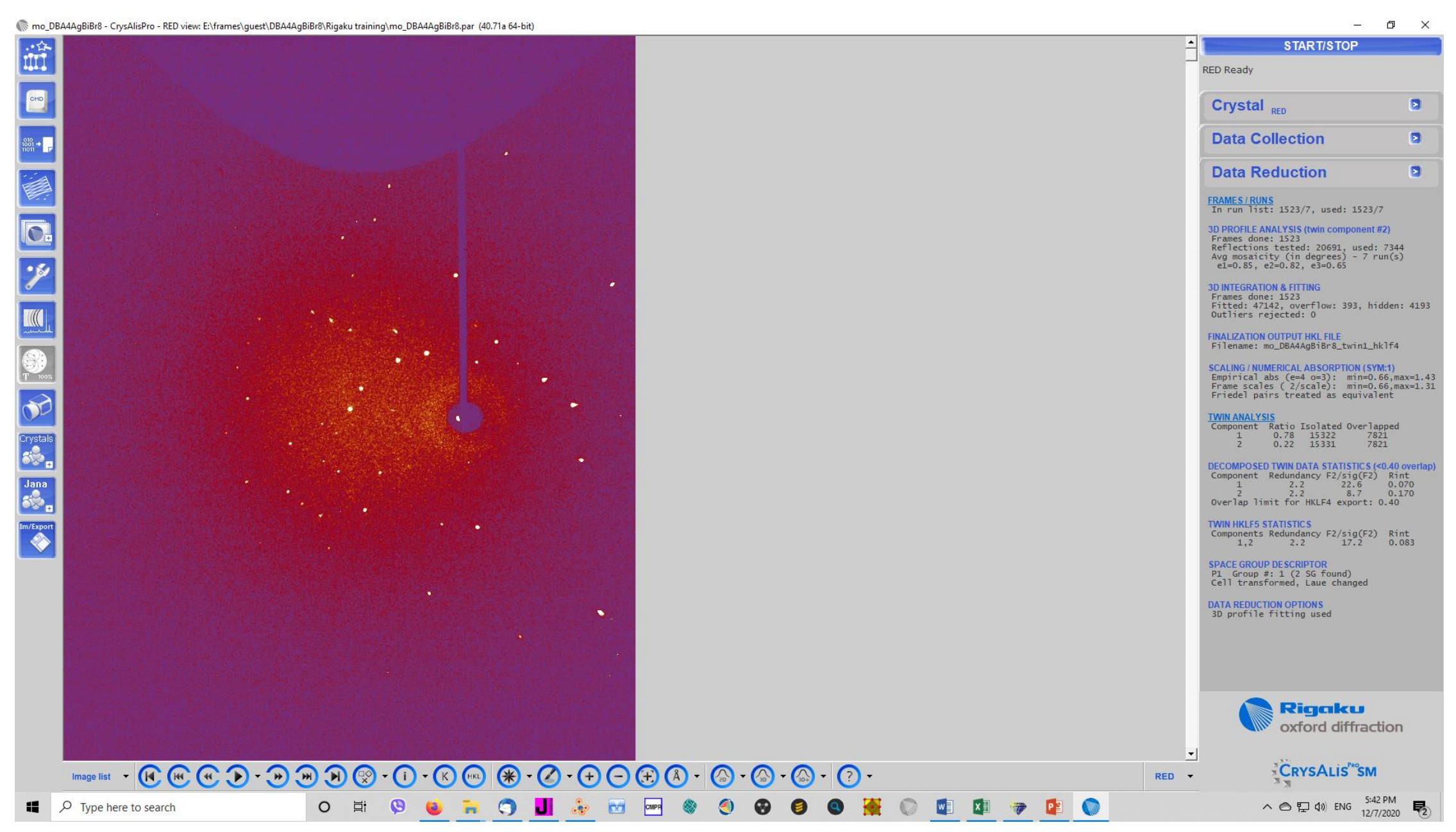

#### This is where you finalize data reduction to produce your files (corrected hkl and the instruction files) Make all edits here (chemical formula, symmetry preferences, etc)

o ×

顺 mo\_DBA4AgBiBr8 - CrysAlisPro - RED view: E:\frames\guest\DBA4AgBiBr8\Rigaku training\mo\_DBA4AgBiBr8.par (40.71a 64-bit)

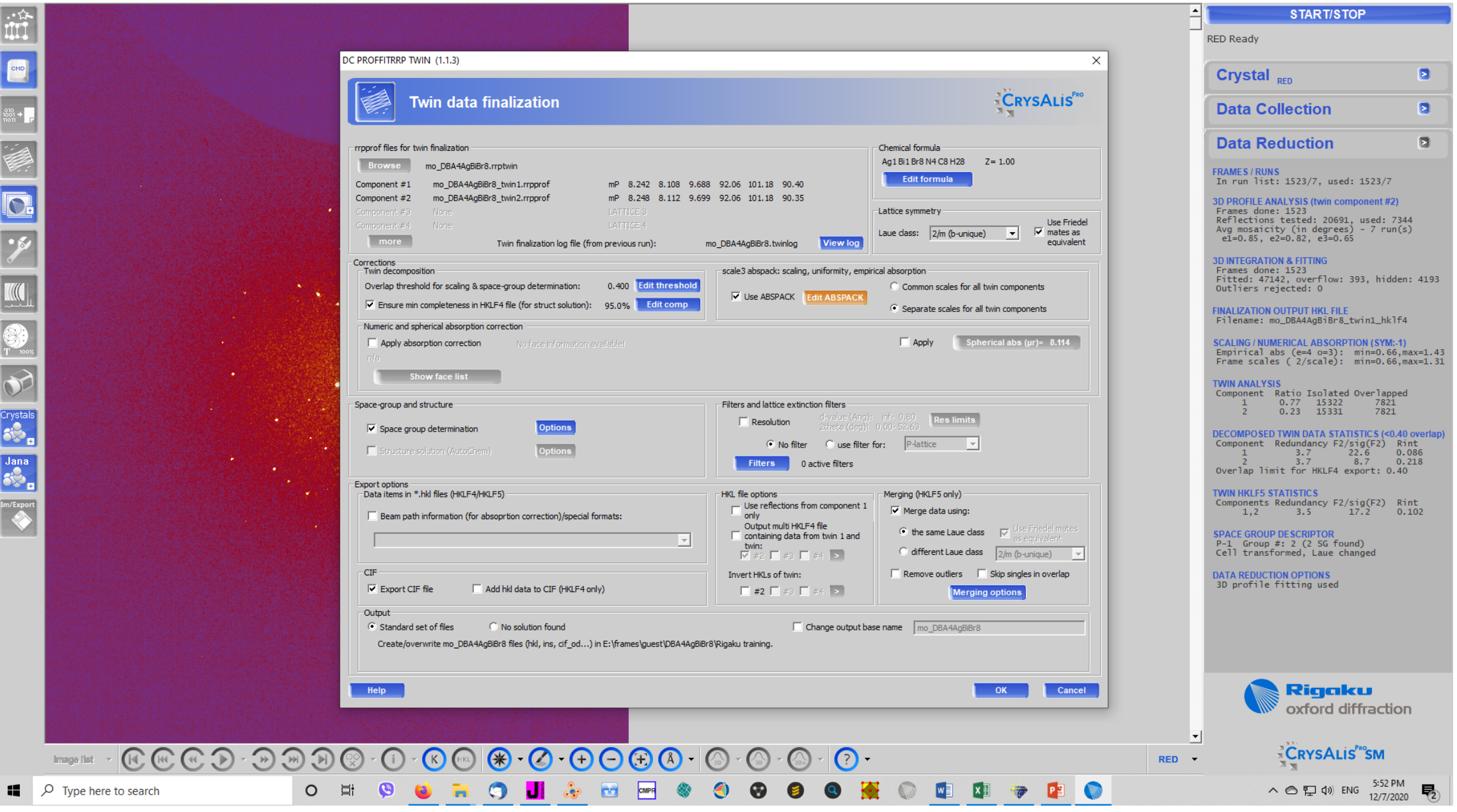

#### Choose the correct dataset and finish

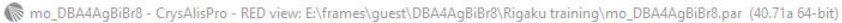

- 0 ×

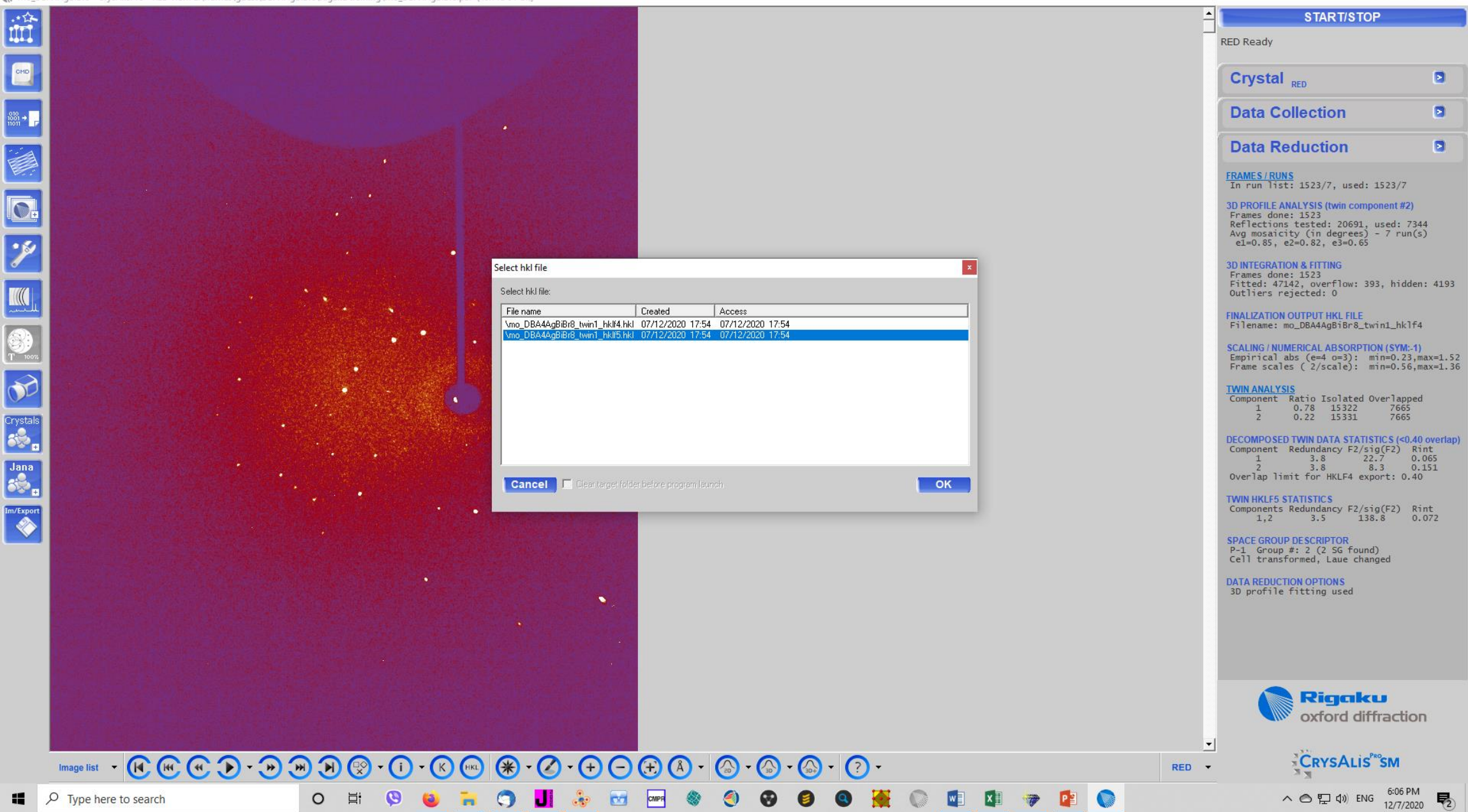

# Select the appropriate software for data solution and refinement (Should appear on the left column as long as Jana2006, Olex2, etc. is already installed in C:\)

顺 mo\_DBA4AgBiBr8 - CrysAlisPro - RED view: E:\frames\guest\DBA4AgBiBr8\Rigaku training\mo\_DBA4AgBiBr8.par (40.71a 64-bit)

- @ X

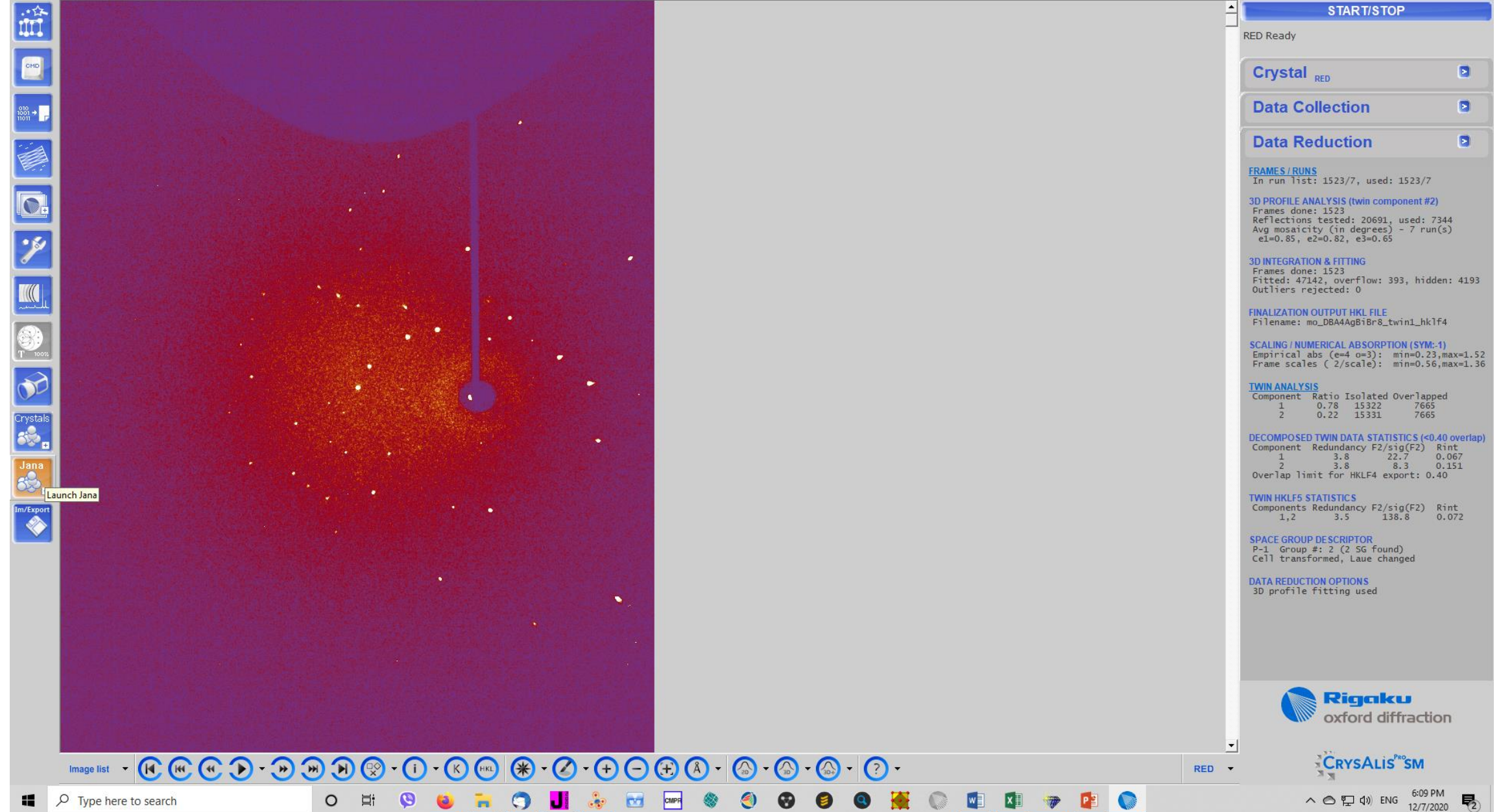